**République Française** 

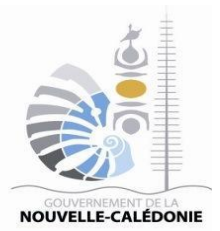

# FICHE PRATIQUE ACHETEURS PUBLICS

www.marchespublics.nc Version du 19 juillet 2021

**CRÉER MA PREMIÈRE CONSULTATION SUR LA PLATE-FORME** 

### Table des matières

| Objet du document                               | 3  |
|-------------------------------------------------|----|
| Règlementations                                 | 3  |
| Préparation à la publication d'une consultation | 4  |
| Création d'une consultation                     | 6  |
| Identification                                  | 6  |
| Détails des lots                                | 8  |
| Calendrier                                      | 9  |
| Documents joints DCE                            | 10 |
| Modalités de réponse                            | 12 |
| Droits d'accès                                  | 13 |
| Validation de la consultation                   | 14 |

#### **OBJET DU DOCUMENT**

Cette fiche pratique pose les bases de l'utilisation de la plate-forme de dématérialisation des marchés publics. Le premier exercice est celui de créer une consultation.

## RÉGLEMENTATION

Pour rappel, dans l'article 15 de la délibération n° 424 du 20 mars 2019, la mise à disposition de manière électronique de l'avis de publicité et le dossier de consultation est obligatoire pour tous les marchés d'un montant égal ou supérieur à 40 000 000 F CFP.

## PRÉPARATION À LA CRÉATION D'UNE CONSULTATION

Avant de créer une consultation sur la plate-forme, il faut s'assurer d'avoir les informations utiles et les documents nécessaires bien préparés :

1 – Formulaire de préparation

Pour vous aider dans cette démarche, nous avons conçu un petit formulaire à remplir avant de se lancer tête baissée sur la plate-forme.

 $2-Se\ connecter$ 

Aller à l'adresse suivante : <u>https://portail.marchespublics.nc/agent</u> Saisir son identifiant et son mot de passe.

|                         | Plate-forme des Marchés Publics de la Nouvelle-Calédonie<br>www.marchespublics.nc                                                                                        |                               |
|-------------------------|----------------------------------------------------------------------------------------------------|-------------------------------|
| Jeudi 8 Juin 2017 15:24 | Accueil                                                                                                    | ♦ Vous n'êtes pas authentifié |
| S'identifier            | Accueil  Bienvenue sur votre Portail d'Administration Electronique  AUTHENTIFICATION  Par identifiant et mot de passe identifiant:  Mot de passe :  Mot de passe soublié |                               |
|                         | InfoSite   Conditions d'utilisation   Pré-requis techniques                                                                                                    |                               |

3 – Marchés Publics Electroniques

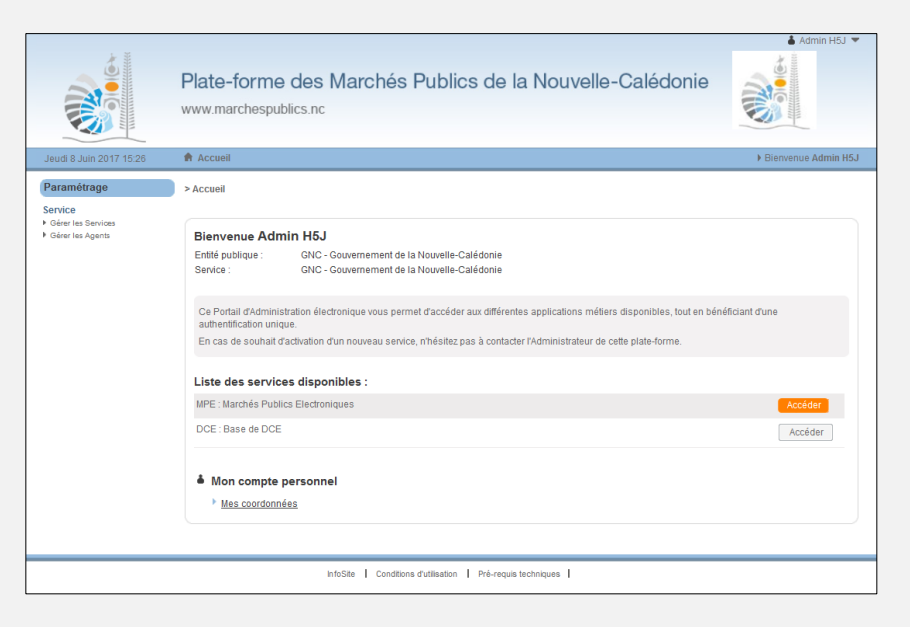

Une fois connecté, cliquez sur le bouton « Accéder » en face du service MPE.

|                                                                                                    |                                                                                                    | 👗 Admin A1T     |
|----------------------------------------------------------------------------------------------------|----------------------------------------------------------------------------------------------------|-----------------|
|                                                                                                    | Plate-forme des Marchés Publics de la Nouvelle-Calédonie<br>www.marchespublics.nc                                                                                                    |                 |
| Mercredi 3 Janv. 2018 09:25                                                                                                    | Accueil                                                                                                    | Bienvenue Admin |
| Consultations et annonces                                                                                                    | > Mon compte                                                                                                    |                 |
| CK     Toutes les consultations     Recherche avancée                                                                                                    | Bienvenue Admin A1T         Entité publique :       TEST - Organisme de test pour les entreprises         Service :       TEST - Organisme de test pour les entreprises                                                                                                    |                 |
| Autres annonces<br>> Order<br>> Toutes les annonces<br>d'information<br>> Toutes les annonces<br>d'attribution<br>> Recherche avancée<br>Annuaire<br>Administration métier<br>Archives<br>Paramétrage | Vous êtes un Acheteur public de cette plate-forme de dématérialisation des marchés publics.<br>Cette plate-forme vous permet pour vos consultations de :<br>Mettre en ligne des consultations à destination des entreprises<br>Mettre en ligne des DCE<br>Suivre l'activité des entreprises : retraits de DCE, réponses électroniques, etc.<br>Dépouiller les réponses électroniques<br>Etc.<br>MON COMPTE PERSONNEL<br>Mes coordonnées |                 |
| Newsletter<br>Outils de signature<br>Aide                                                                                                    | Mes alertes électroniques<br>Mes préférences "Lieu d'exécution"<br>Mes comptes associés                                                                                                    |                 |
| Se préparer à dépouiller                                                                                                    |                                                                                                    |                 |

A partir de cet écran, vous pourrez créer une consultation en cliquant que le lien « Créer » du menu de gauche.

## **CRÉER LA CONSULTATION**

La création d'une consultation suit plusieurs étapes (illustrées par des onglets) :

#### 1 – Identification

Cette étape permet de définir la nature du marché : appel d'offre ouvert de catégorie principale « Service », exécuté en province sud, ...

### 2 – Détail des lots

Si vous avez identifié le marché comme allotie, l'onglet « Détail des lots » ne sera plus grisé et vous pourrez ainsi saisir le détail des différents lots.

#### 3 – Calendrier

Cette étape permet de préciser la date limite de dépôt des offres et la date de mise en ligne de la consultation.

#### 4 – Documents joints DCE

Il s'agit de mettre à disposition les documents nécessaires à la consultation

#### 5 – Modalités de réponse

On y définit les règles de la consultation c'est-à-dire le fait d'autoriser ou pas la réponse électronique, le choix des clés de chiffrement, ...

#### 6 – Droits d'accès

Cette étape affiche la liste des personnes ayant accès à la consultation. On peut y ajouter des collaborateurs à condition qu'ils soient enregistrés sur la plate-forme.

| Nous allons déta                                                                     | IDENTIF.<br>ailler chacun de  | ICATION DE LA CONSULTAT                                                                        | TION                                         |
|--------------------------------------------------------------------------------------|-------------------------------|------------------------------------------------------------------------------------------------|----------------------------------------------|
|                                                                                      |                               |                                                                                                |                                              |
| Consultations et annonces                                                            | Consultations > Créer une con | nsultation                                                                                     |                                              |
| Consultations<br>▶ Créer<br>Recherche rapide                                         | Identification                | des lots Calendrier Documents Modalités de réponse                                             | Droits d'accès                               |
| <ul> <li>Toutes les consultations</li> <li>Recherche avancée</li> </ul>              |                               |                                                                                                |                                              |
| Autres annonces                                                                      | Identification de la co       | nsultation                                                                                     | Le symbole * indique les champs obligatoires |
| <ul> <li>Toutes les annonces<br/>d'information</li> </ul>                            | Type d'annonce* :             | Annonce de consultation                                                                        | ]                                            |
| <ul> <li>Toutes les annonces<br/>d'attribution</li> <li>Recherche avancée</li> </ul> | Type de contrat* :            | Type de contrat                                                                                | 0                                            |
| Annuaire                                                                             | Type de procédure* :          | Tous les types de procédure                                                                    |                                              |
| Base DCE                                                                             | Different .                   |                                                                                                |                                              |
| Administration métier                                                                | Reference":                   |                                                                                                | <b>O</b>                                     |
| Archives                                                                             | Catégorie principale * :      | Toutes les catégories 🔻                                                                        | ]                                            |
| Paramétrage                                                                          | Intitulé de la consultation : |                                                                                                |                                              |
| Newsletter                                                                           | Objet de la consultation*     |                                                                                                |                                              |
| Outils de signature                                                                  | Objet de la consultation :    |                                                                                                | <u>^</u>                                     |
| Aide                                                                                 |                               |                                                                                                | ~                                            |
| Se préparer à dépouiller                                                             | Commentaire interne :         |                                                                                                | h.                                           |
|                                                                                      |                               |                                                                                                |                                              |
|                                                                                      | Lieu d'exécution* :           | Province Sud, Province Nord, Province des lles Loyautés                                        |                                              |
|                                                                                      | Code CPV* :                   |                                                                                                |                                              |
|                                                                                      |                               | Mot(s) clé(s) ou code CPV                                                                      |                                              |
|                                                                                      | Allotissement :               | <ul> <li>Consultation à plusieurs lots juridiques</li> <li>Consultation non allotie</li> </ul> |                                              |
|                                                                                      | " <b>a a</b>                  |                                                                                                | R                                            |

Type d'annonce : « Annonce de consultation » valeur par défaut qui ne peut être changée.

Type de contrat : cette liste n'est pas encore définitive, certains types de contrat ne sont pas

applicables en Nouvelle-Calédonie.

Voici les 3 types de contrat utilisables en Nouvelle-Calédonie : **Marché public**, **Concession / DSP** et **Marché public de conception-réalisation**.

Type de procédure : Appel d'offre, dialogue compétitif, marché de grés à grés, ...

<u>Référence</u> : Cette référence est un code ou numérotation interne à la collectivité.

<u>Catégorie principale :</u> Travaux, Services et Fournitures. Si un marché est concerné par plusieurs catégories, il faut choisir celle qui est la plus importante (celle qui pourrait engager le plus de moyens financiers).

Intitulé de la consultation : ce champ non obligatoire qui titre la consultation.

<u>Objet de la consultation :</u> Il est important de préciser l'objet de la consultation en essayant de bien ciblée les entreprises pouvant être concernées (Se référer à l'avis de publicité).

<u>Commentaire interne</u> : Ce champ est réservé à la transmission d'une information en interne à la collectivité (n'est visible que par les agents ayant des droits sur la consultation).

<u>Lieu d'exécution :</u> La précision du lieu d'exécution se limite à la province (Province Sud, Province Nord et Province des Îles).

<u>Code CPV :</u> le code CPV est une nomenclature européenne non applicable en Nouvelle-Calédonie (<u>http://www.marche-public.fr/Marches-publics/Nomenclature/Marches-publics-</u> <u>Nomenclature-CPV.htm</u>). Néanmoins, sa saisie est obligatoire dans l'application. Mon conseil est d'utiliser le code CPV le plus générique possible.

<u>Allotissement :</u> En cochant la case « Consultation à plusieurs lots juridiques », l'onglet « Détail des lots » sera dégrisé et ainsi rendra possible la définition de chaque lot.

Une fois le formulaire d'identification rempli cliquez sur le bouton 🗔 sauvegarder

## **DÉTAIL DES LOTS**

| Nous allons détailler chacun des ch | hamps composant c | cette page : |
|-------------------------------------|-------------------|--------------|
|-------------------------------------|-------------------|--------------|

| entification Détail de                                                                                 | es lots Calendrier Documents Joints DCE de réponse Droits d'accès                                                                                |
|----------------------------------------------------------------------------------------------------|----------------------------------------------------------------------------------------------------|
| étail des lots                                                                                         | Le symbole * indique les champs obligatoires                                                                                                    |
| Ajouter un lot                                                                                         |                                                                                                    |
|                                                                                                    | R                                                                                                    |
| Marchés publics électronic                                                                             | ques - Mozilla Firefox                                                                                                    |
| ) 🔒 https://portail.marc                                                                               | :<br>hespublics.nc/index.php?page=agent.PopupAjoutLot&orgAccronyme=a1t&refConsultation=1084&idButtonRefresh=ctl0_CO                              |
|                                                                                                    | Ajouter/modifier un lot                                                                                                    |
| Détail du lot                                                                                          | Le symbole * indique les champs obligatoires                                                                                                    |
|                                                                                                    |                                                                                                    |
|                                                                                                    |                                                                                                    |
| N° du lot* :                                                                                           | 1                                                                                                    |
| N° du lot* :<br>intitulé du lot* :                                                                     | 1<br>Lot no1 - Travaux                                                                                                    |
| N° du lot* :<br>intitulé du lot* :<br>Description succinte* :                                          | 1<br>Lot no1 - Travaux                                                                                                    |
| N° du lot* :<br>intitulé du lot* :<br>Description succinte* :                                          | 1<br>Lot no1 - Travaux                                                                                                    |
| N° du lot* :<br>intitulé du lot* :<br>Description succinte* :                                          | 1<br>Lot no1 - Travaux                                                                                                    |
| N° du lot* :<br>intitulé du lot* :<br>Description succinte* :<br>Catégorie du lot * :                  | 1<br>Lot no1 - Travaux<br><br><br><br><br>                                                                                                    |
| N° du lot* :<br>intitulé du lot* :<br>Description succinte* :<br>Catégorie du lot * :<br>CPV du lot* : | 1<br>Lot no1 - Travaux                                                                                                    |
| N° du lot* :<br>intitulé du lot* :<br>Description succinte* :<br>Catégorie du lot * :<br>CPV du lot* : | 1<br>Lot no1 - Travaux<br>Travaux<br>Travaux<br>travaux de construction. Mot(s) clé(s) ou code CPV                                               |
| N° du lot* :<br>initiulé du lot* :<br>Description succinte* :<br>Catégorie du lot * :<br>CPV du lot* : | 1<br>Lot no1 - Travaux<br>Travaux<br>Travaux<br>Lot no1 - Travaux de construction. Mot(s) clé(s) ou code CPV<br>Valeur bériée de la consultation |

 $\underline{N^{\circ} \text{ du lot}}$ : On ne peut y saisir que des chiffres. Si vous devez ajouter une lettre, par exemple : Lot n°1- A ; précisez le soit dans le titre soit dans la description du lot.

Intitulé du lot : Précisez la nature du lot « Charpente couverture »

<u>Description succincte :</u> Détaillez un peu plus la nature du lot « Travaux de charpente et de couverture (blocs sanitaires, aérogare, allée couverte, local technique, local poubelles) »

Catégorie du lot : Parfois elle peut être différente de la catégorie principale du marché.

<u>CPV du lot</u> : En cochant la case « Valeur héritée de la consultation », les codes CPV saisies lors de l'identification seront rapatriés. Vous pourrez en ajouter pour préciser davantage le type de prestation. Par exemple le code principal est « 45210000 Travaux de construction de bâtiments. » et le code spécifique à ce lot est « 45261000 Travaux de charpente et de couverture et travaux connexes. »

Une fois la saisie des lots effectuée cliquez sur le bouton 🗔 sauvegarder

## CALENDRIER

Nous allons détailler chacun des champs composant cette page :

| Consultations > Modifier une consult | ation avant validation                                                         |
|--------------------------------------|--------------------------------------------------------------------------------|
| Identification Détail des lot        | s Calendrier Documents Modalités<br>joints DCE de réponse Droits d'accès       |
| Calendrier                           | Le symbole * indique les champs obligatoires                                   |
| Date limite de remise des plis* :    | Le 🦉 (jj/mm/aaaa hh:mm )                                                       |
| Règles de mise en ligne              |                                                                                |
| Date de mise en ligne* :             | <ul> <li>Le</li> <li>ij/mm/aaaa hh:mm )</li> <li>Date de validation</li> </ul> |
|                                      |                                                                                |
| "== ==                               | R                                                                              |

<u>Date limite de remise des plis</u> : Avant de saisir la date limite de remise des plis, assurezvous que les délais de mise en concurrence soient bien respectés 20 jours de la date de mise en ligne à la date limite de remise des plis sauf cas particulier.

Date de mise en ligne : Deux options possibles

1. La première option consiste à préciser la date et l'heure de mise en ligne. Il faut au

préalable avoir confirmé la date de publication dans un JAL avant de valider cette mise en ligne (non modifiable après validation) si vous devez publier dans un JAL.La seconde option « Date de validation » : dans ce cas de figure la consultation est

mise en ligne à partir du moment de la validation finale de la consultation.

Une fois la page calendrier remplie cliquez sur le bouton 🗔 sauvegarder

## DOCUMENTS JOINTS DCE

Nous allons détailler chacun des champs composant cette page :

| lentification Détail des lot                     | s Calendrier Documents Joints DCE Modalités de réponse Droits d'accès |
|--------------------------------------------------|-----------------------------------------------------------------------|
| Modifier le Règlement de consu                   | Itation                                                               |
| Choix du nouveau document :                      | Choix d'un fichier 0%                                                 |
| Modifier le DCE                                  |                                                                       |
| Ajouter une pièce au DCE                         |                                                                       |
| Choix du nouveau document :                      | Choix d'un fichier 0%                                                 |
| Remplacer une pièce du DCE                       |                                                                       |
| Choix du document à rempla                       | icer                                                                  |
| Aiouter un DCE                                   |                                                                       |
| Choix du DCE :                                   | P Choix d'un fichier                                                  |
|                                                  | 0%                                                                    |
|                                                  | Le dossier doit être compressé au format ZIP                          |
|                                                  |                                                                       |
| relechargement partiel du dossi                  | er joint DCC autorise                                                 |
| A                                                |                                                                       |
| Autre pièce :                                    | Photo d'un fichier                                                    |
|                                                  | 0%                                                                    |
|                                                  |                                                                       |
| Accès aux informations / DCE pa                  | r las antroprises                                                     |
| Phase d'accès public (ex : Phase d'accès public) | ase candidature d'un AOR)                                             |
|                                                  | · · · · · · · · · · · · · · · · · · ·                                 |
| Accès restreint - Code d'accès                   | : Proposition : 0EymR4AJ                                              |
|                                                  |                                                                       |
| Gestion des envois postaux cor                   | nplémentaires                                                         |
| 🔘 II n'y a pas d'envois postaux con              | nplémentaires prévus                                                  |
| 🔊 l ee desumente souveet ôtre edu                |                                                                       |
| Papier                                           | 0000 aan una una constante .                                          |
| CD ROM                                           |                                                                       |
| Par :                                            | Sélectionnez le fournisseur de document                               |
| Descriptif des documents                         |                                                                       |
| complémentaires :                                |                                                                       |
|                                                  | <b>v</b>                                                              |
|                                                  |                                                                       |
|                                                  |                                                                       |

<u>Modifier le règlement de la consultation :</u> il s'agit d'insérer le règlement de la consultation (RPAO). Une fois la consultation mise en ligne, ce document sera téléchargeable par les entreprises sans qu'elles aient besoin de s'inscrire sur la plate-forme.

Modifier le DCE : il y a trois cas de figures.

Ajouter une pièce au DCE : il s'agit bien d'ajouter un seul fichier à condition que le DCE ait déjà été déposé.

**Remplacer une pièce du DCE :** il s'agit de sélectionner le fichier à remplacer dans la liste des éléments du DCE

**Ajouter un DCE :** Il s'agit d'ajouter un fichier compressé au format zip. Ce fichier regroupe l'ensemble des documents composant le DCE. En cochant la case à cocher « Téléchargement partiel du dossier joint DCE autorisé » vous donnez la possibilité aux entreprises de télécharger n'importe quel fichier du DCE sans télécharger la totalité du DCE.

<u>Accès aux informations / DCE par les entreprises :</u> Il faut choisir si la consultation est public comme les Appel d'Offre Ouvert ou restreinte dans le cas d'un marché restreint. Dans le cas d'un marché restreint, il est obligatoire de mettre un mot de passe qui sera ensuite transmis aux entreprises sélectionnées.

<u>Gestion des envois postaux complémentaires :</u> Cette partie permet de définir si des éléments non dématérialisés doivent être récupéré pour ce marché.

Une fois la page des documents joints terminée cliquez sur le bouton 🗔 sauvegarder

## MODALITÉS DE RÉPONSE

| nsultations > Cre                                                                                                    | eer une con                                                                                                    | sultation                                                                                                    |                                 |
|----------------------------------------------------------------------------------------------------|----------------------------------------------------------------------------------------------------|----------------------------------------------------------------------------------------------------|---------------------------------|
| dentification                                                                                                    |                                                                                                    | es lots Calendrier Documents joints DCE de re                                                                                                    | lalités<br>ponse Droits d'accès |
| Modalités de                                                                                                    | réponse                                                                                                    |                                                                                                    | Le symbole * indique les champs |
| Modalités de                                                                                                    | réponse                                                                                                    |                                                                                                    |                                 |
| Réponse électro                                                                                                    | onique :                                                                                                    |                                                                                                    |                                 |
| Refusée                                                                                                    |                                                                                                    |                                                                                                    |                                 |
| Autorisée                                                                                                    |                                                                                                    |                                                                                                    |                                 |
| Obligatoire                                                                                                    |                                                                                                    |                                                                                                    |                                 |
| Signature électr                                                                                                    | onique requis                                                                                                    | e :                                                                                                    |                                 |
| Non (aucu                                                                                                    | ne signature                                                                                                    | électronique n'est requise pour la réponse des soumisionnai                                                                                                    | es)                             |
| Oui (au mo                                                                                                    | oins un fichie                                                                                                    | r de la réponse doit être signé électroniquement)                                                                                                    |                                 |
| <ul> <li>Par dossie</li> <li>Par répons</li> </ul>                                                                                                    | re : 🕐<br>rr<br>se                                                                                                    |                                                                                                    |                                 |
| Par dossie     Par répons     Par répons     Non (le co     Oui (la clé     Constitution co                                                                                                    | re : P<br>se<br>la réponse av<br>ntrôle de l'our<br>privée assoc                                                                              | ec clé cryptographique :<br>verture est basé sur les seules habilitations)<br>iée à la consultation est requise pour ouvrir chaque réponse)<br>s <b>de réponses</b>                                                                                                    |                                 |
| Par dossie     Par répons     Par répons     Non (le co     Oui (la clé     Constitution ce     Légende                                                                                                    | re : P<br>r<br>se<br>a réponse av<br>ntrôle de l'our<br>privée assoc                                                                          | ec clé cryptographique :<br>verture est basé sur les seules habilitations)<br>iée à la consultation est requise pour ouvrir chaque réponse)<br>s de réponses                                                                                                    |                                 |
| <ul> <li>Par dossie</li> <li>Par répons</li> <li>Chiffrement de l</li> <li>Non (le co</li> <li>Oui (la clé</li> <li>Constitution of</li> <li>Légende</li> <li>Envelopped</li> </ul>                                                                                                    | re : P<br>r<br>se<br>a réponse av<br>ntrôle de l'our<br>privée assoc<br>les dossiers<br>e de candida                                          | ec clé cryptographique :<br>verture est basé sur les seules habilitations)<br>iée à la consultation est requise pour ouvrir chaque réponse)<br>s de réponses<br>ture                                                                                                    |                                 |
| Mode d'ouvertui  Par dossie  Par répons  Chiffrement de l  Non (le co  Oui (la clé  Constitution de  Légende <td>re : P<br/>rr<br/>se<br/>a réponse av<br/>ntrôle de l'our<br/>privée assoc<br/>les dossiers<br/>e de candida<br/>Type</td> <td>ec clé cryptographique :<br/>verture est basé sur les seules habilitations)<br/>iée à la consultation est requise pour ouvrir chaque réponse)<br/>s de réponses<br/>ture</td> <td></td>                                                                                                    | re : P<br>rr<br>se<br>a réponse av<br>ntrôle de l'our<br>privée assoc<br>les dossiers<br>e de candida<br>Type                                 | ec clé cryptographique :<br>verture est basé sur les seules habilitations)<br>iée à la consultation est requise pour ouvrir chaque réponse)<br>s de réponses<br>ture                                                                                                    |                                 |
| Mode d'ouvertui  Par dossie  Par répons  Chiffrement de l  Non (le co  Oui (la clé  Constitution co  Légende <th>re : 🍞<br/>rr<br/>se<br/>la réponse av<br/>ntrôle de l'our<br/>privée assoc<br/>les dossiers<br/>e de candida<br/>Type</th> <th>ec clé cryptographique :<br/>verture est basé sur les seules habilitations)<br/>iée à la consultation est requise pour ouvrir chaque réponse)<br/>s de réponses<br/>ture<br/>Intitulé du document<br/>Pièces libres (autant que souhaitées par le soumissionnaire</th> <th>)</th>                               | re : 🍞<br>rr<br>se<br>la réponse av<br>ntrôle de l'our<br>privée assoc<br>les dossiers<br>e de candida<br>Type                                | ec clé cryptographique :<br>verture est basé sur les seules habilitations)<br>iée à la consultation est requise pour ouvrir chaque réponse)<br>s de réponses<br>ture<br>Intitulé du document<br>Pièces libres (autant que souhaitées par le soumissionnaire                                              | )                               |
| Mode d'ouvertui  Par dossie  Par répons  Chiffrement de l  Non (le co  Oui (la clé  Constitution c  Légende  Électionner  Sélectionner  Sélectionner                                                                                                    | re : P<br>rr<br>se<br>la réponse av<br>ntrôle de l'our<br>privée assoc<br>les dossiers<br>e de candida<br>Type<br>P<br>a d'offre              | ec clé cryptographique :<br>verture est basé sur les seules habilitations)<br>iée à la consultation est requise pour ouvrir chaque réponse)<br>s de réponses<br>ture<br>Intitulé du document<br>Pièces libres (autant que souhaitées par le soumissionnaire                                              | )                               |
| Mode d'ouvertui  Par dossie  Par répons  Chiffrement de l  Non (le co  Oui (la clé  Constitution c  Légende  Enveloppe  Sélectionner                                                                                                    < | re : 😰<br>rr<br>se<br>a réponse av<br>ntrôle de l'our<br>privée assoc<br>les dossiers<br>e de candida<br>Type<br>e d'offre                    | ec clé cryptographique :<br>verture est basé sur les seules habilitations)<br>iée à la consultation est requise pour ouvrir chaque réponse)<br>s de réponses<br>ture<br>Intitulé du document<br>Pièces libres (autant que souhaitées par le soumissionnaire                                              | )                               |
| Mode d'ouvertui  Par dossie  Par répons  Chiffrement de l  Non (le co  Oui (la clé  Constitution de  Élégende  Éléctionner                                                                                                    | re : P<br>rr<br>se<br>la réponse av<br>ntrôle de l'our<br>privée assoc<br>les dossiers<br>e de candida<br>Type<br>P<br>a d'offre<br>Type      | ec clé cryptographique :<br>verture est basé sur les seules habilitations)<br>iée à la consultation est requise pour ouvrir chaque réponse)<br>s de réponses<br>ture<br>Intitulé du document<br>Pièces libres (autant que souhaîtées par le soumissionnaire<br>Intitulé du document                      | )                               |
| Mode d'ouvertui  Par dossie  Par répons  Chiffrement de l  Non (le co  Oui (la clé  Constitution o  Légende  Électionner  Sélectionner  Sélectionner                                                                                                    | re : P<br>rr<br>se<br>la réponse av<br>ntrôle de l'our<br>privée assoc<br>les dossiers<br>e de candida<br>Type<br>P<br>a d'offre<br>Type<br>C | ec clé cryptographique :<br>verture est basé sur les seules habilitations)<br>iée à la consultation est requise pour ouvrir chaque réponse)<br>s de réponses<br>ture<br>Intitulé du document<br>Pièces libres (autant que souhaitées par le soumissionnaire<br>Intitulé du document<br>Acte d'engagement |                                 |

#### Modalité de réponse :

Pour tous marchés supérieurs ou égale à 40 000 000 Fcfp, il est obligatoire de cocher l'option "Autorisée" pour la réponse électronique. Dans les autres cas, même s'il n'y a pas d'obligation, il vaut mieux cocher "Autorisée".

Signature électronique requise :

Bien que la signature électronique ne soit pas une obligation, l'autoriser est un plus.

Modalité d'ouverture par les agents :

Depuis la délibération n°424, il est obligatoire de cocher le mode d'ouverture "Par réponse" qui correspond au système d'enveloppe unique.

Constitution des dossiers de réponses :

En fonction de la procédure de consultation, choisir les options nécessaires.

- a Dossier candidature correspond à la partie administrative de la consultation.
- b Dossier offre correspond à la partie technique et financière de la consultation.

Une fois les modalités de réponse définies cliquez sur le bouton 🗔 sauvegarder

## DROITS D'ACCÈS

Nous allons détailler chacun des champs composant cette page :

| JEITIGE DE TAUQUIEIIEIL.                                             | CCI - CI              | ambre de commerce et d'industrie de Nouvelle-Ca | alédonie        |                                                                                 |
|----------------------------------------------------------------------|-----------------------|-------------------------------------------------|-----------------|---------------------------------------------------------------------------------|
| Service associé :                                                    | CCI - C               | nambre de commerce et d'industrie de Nou        | velle-Calédonie | •                                                                               |
| Représentant du pouvoir adju                                         | idicateur (RPA) : Sél | ctionnez                                        |                 | •                                                                               |
| iste des invités                                                     |                       |                                                 |                 |                                                                                 |
| Nombre d'invités : 6                                                 |                       |                                                 |                 |                                                                                 |
| NOM Prénom *                                                         | Invité permanent      | Service *                                       | Droits          | Habilitations                                                                   |
| P2Q Admin                                                            | 1                     | CCI                                             | Ś               | Ð                                                                               |
|                                                                      | 4                     | CCI                                             | Ś               | P                                                                               |
| DEFOSSE Maxime                                                       |                       |                                                 | ~               | Ð                                                                               |
| DEFOSSE Maxime<br>PRENTOUT Frédéric                                  | ✓                     | CCI                                             | (m)             |                                                                                 |
| DEFOSSE Maxime<br>PRENTOUT Frédéric<br>LEROUX Robert                 | 1<br>1                | ссі                                             | 4m)<br>4m)      | Ð                                                                               |
| DEFOSSE Maxime<br>PRENTOUT Frédéric<br>LEROUX Robert<br>MIGNON Sarah | 2<br>2<br>2           | ссі<br>ссі<br>ссі                               | 4)<br>(4)       | ()<br>()<br>()<br>()<br>()<br>()<br>()<br>()<br>()<br>()<br>()<br>()<br>()<br>( |

Service associé : Il est possible de sélectionner un service à associer à cette consultation.

<u>Liste des invités :</u> Par défaut, les invités permanents sont ajoutés à cette liste. Il est néanmoins possible d'ajouter des personnes inscrites sur la plate-forme de l'entité émettrice de la consultation. Si vous souhaitez inviter une personne extérieure à l'entité, il faut au préalable l'enregistrer sur la plate-forme.

Une fois les droits d'accès définis cliquez sur le bouton 💷 sauvegarder

### VALIDATION DE LA CONSULTATION

Pour valider la consultation, il faut passer par deux étapes :

1. Cliquez sur le bouton 📴 pour la demande de validation finale

| Demande de validation                                                       |         |
|-----------------------------------------------------------------------------|---------|
| Etes-vous certain de vouloir demander la validation de cette consultation ? |         |
| Annuler                                                                     | Valider |

Gouvernement de la Nouvelle-Calédonie - 8, route des artifices - BP M2 - 98 849 Nouméa Cedex Tél. (687) **24 65 65** - Fax. (687) 24 66 20 - www.gouv.nc Les personnes habilitées reçoivent une notification de demande de validation finale.

2. Cliquez sur le bouton 🔽 pour effectuer la validation finale

Les personnes habilitées peuvent cliquez sur le bouton « coché » pour finaliser la consultation.

Si l'option chiffrement a été cochée, il faudra ensuite sélectionner les deux bi-clés de chiffrements rattachés à ce marché : celui pour le dossier de candidature et celui pour le dossier d'offre.

| Règle de validati                                                                                                    | on définie pour cette annonce                                                                                                    |
|----------------------------------------------------------------------------------------------------|----------------------------------------------------------------------------------------------------|
| La Validation d'un                                                                                                    | projet d'Annonce est nécessaire pour permettre l'accès par les entreprises à cette Annonce. 🕜                                                                                                    |
| -→ Étape 1/1 :                                                                                                    | Validation finale, avec affectation de clé le cas échéant                                                                                                    |
|                                                                                                    | Par : Agent habilité de : TEST - Organisme de test pour les entreprises                                                                                                    |
|                                                                                                    |                                                                                                    |
|                                                                                                    |                                                                                                    |
|                                                                                                    |                                                                                                    |
| Attention                                                                                                    | n, l'affectation des clès de chiffrement permet de définir le(s) certificat(s) électronique(s) qui sont nécessaires à l'ouverture des plis de                                                                                                    |
| cette col                                                                                                    | nsultation. En cas de perte ou d'alteration du di-cie, il n'est pas possible de decrimmentes pils deposes electroniquement par les<br>vae: Noue voue recommandone de créer au moine un hi clé de secoure et d'exporter les certificate correenondent du manasin de                                                                                                    |
| certifica                                                                                                    | isos, nous vous recommandons de creer au moins un bi-cle de secours et d'exporter les ceruncats correspondant du magasin de<br>Is de Windows en vue d'une sauvegarde externe (voir guide d'utilisation).                                                                                                    |
|                                                                                                    |                                                                                                    |
|                                                                                                    |                                                                                                    |
| Affectation des                                                                                                    | clés de chiffrement des enveloppes de candidature                                                                                                    |
| Affectation des (<br>Bi-Clé de chiffreme                                                                                                    | clés de chiffrement des enveloppes de candidature nt : Sélectionnez un bi-clé permanent (requis)                                                                                                    |
| Affectation des<br>Bi-Clé de chiffreme                                                                                                    | clés de chiffrement des enveloppes de candidature nt : Sélectionnez un bi-clé permanent (requis)                                                                                                    |
| Affectation des<br>Bi-Clé de chiffreme<br>Suppléants et                                                                                                    | clés de chiffrement des enveloppes de candidature nt : Sélectionnez un bi-clé permanent (requis)  clés de secours                                                                                                    |
| Affectation des<br>Bi-Clé de chiffreme<br>Suppléants et                                                                                                    | clés de chiffrement des enveloppes de candidature<br>nt : □ Sélectionnez un bi-clé permanent (requis) 	v                                                                                                    |
| Affectation des<br>Bi-Clé de chiffreme<br>Suppléants et                                                                                                    | clés de chiffrement des enveloppes de candidature         nt :       Sélectionnez un bi-clé permanent (requis)         clés de secours                                                                                                    |
| Affectation des (<br>Bi-Clé de chiffreme<br>Suppléants et                                                                                                  | clés de chiffrement des enveloppes de candidature         Int :       Sélectionnez un bi-clé permanent (requis)         ✓         clés de secours                                                                                                    |
| Affectation des (<br>Bi-Clé de chiffreme<br>Suppléants et<br>Attention<br>cette con<br>entrennie                                                           | clés de chiffrement des enveloppes de candidature         nt :       Sélectionnez un bi-clé permanent (requis)         ✓         clés de secours                                                                                                    |
| Affectation des (<br>Bi-Clé de chiffreme<br>Suppléants et<br>Attention<br>cette con<br>entrepris<br>certificat                                             | clés de chiffrement des enveloppes de candidature         nt :       Sélectionnez un bi-clé permanent (requis)         clés de secours                                                                                                    |
| Affectation des (<br>Bi-Clé de chiffreme<br>Suppléants et<br>Attention<br>cette con<br>entrepris<br>certificat                                             | clés de chiffrement des enveloppes de candidature<br>nt : Sélectionnez un bi-clé permanent (requis)                                                                                                    |
| Affectation des (<br>Bi-Clé de chiffreme<br>Suppléants et<br>Attention<br>cette con<br>entrepris<br>certificat<br>Affectation des (                        | clés de chiffrement des enveloppes de candidature         nt :       Sélectionnez un bi-clé permanent (requis)         clés de secours         nt, l'affectation des clés de chiffrement permet de définir le(s) certificat(s) électronique(s) qui sont nécessaires à l'ouverture des plis de nsultation. En cas de perte ou d'altération du bi-clé, il n'est pas possible de déchiffrer les plis déposés électroniquement par les ses. Nous vous recommandons de créer au moins un bi-clé de secours et d'exporter les certificats correspondant du magasin de ts de Windows en vue d'une sauvegarde externe (voir guide d'utilisation).         clés de chiffrement des enveloppes d'offre |
| Affectation des (<br>Bi-Clé de chiffreme<br>Suppléants et<br>Attention<br>cette con<br>entrepris<br>certificat<br>Affectation des (<br>Bi-Clé de chiffreme | clés de chiffrement des enveloppes de candidature         nt :       Sélectionnez un bi-clé permanent (requis)         c clés de secours    In faffectation des clés de chiffrement permet de définir le(s) certificat(s) électronique(s) qui sont nécessaires à l'ouverture des plis de nsultation. En cas de perte ou d'altération du bi-clé, il n'est pas possible de déchiffrer les plis déposés électroniquement par les ses. Nous vous recommandons de créer au moins un bi-clé de secours et d'exporter les certificats correspondant du magasin de ts de Windows en vue d'une sauvegarde externe (voir guide d'utilisation).                                                         |